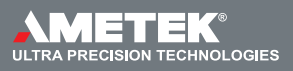

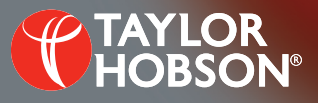

Technical note T143: Understanding SAG and radial fitting options

PGI Dimension – TalyMap

# Understanding and using SAG and radial analysis options

Lucy Cooper, Applications Engineer

## Introduction

When opening the **Operators 3D Astigmatism** box in TalyMap there are several different sections. This technical note focuses on the **Conic analysis setting** box and the difference between SAG and radial analysis.

# Procedure

1 To open the **Operators 3D Astigmatism** box, left mouse click on any of the gears in the **'Bank of studiables'** on the right-hand side in TalyMap (Figure 1).

If the 'Bank of studiables' is not displayed then click 'View' ----- 'Analysis workflow' (Figure 2).

Once clicked, the **Operators 3D Astigmatism** box will be displayed (Figure 3).

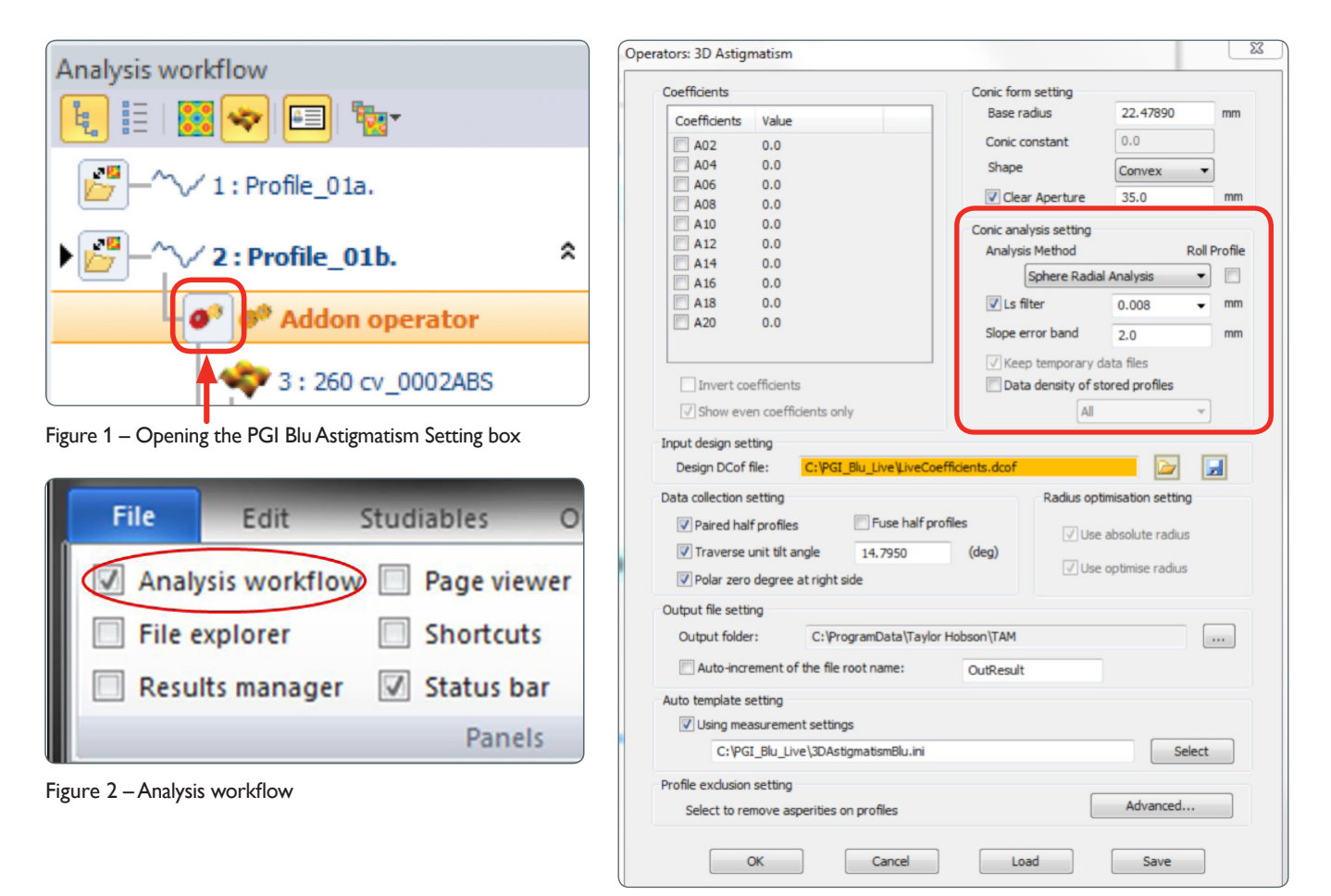

Figure 3 – Analysis settings

### Procedure continued

- 2 Under Conic analysis setting > Analysis method, note the different options available (Figure 4).
- 3 When selecting the analysis method there are 4 options to choose from. The user can select SAG analysis or Radial analysis for either a sphere or asphere.

## **Options** available

- 1 SAG and Radial analysis options The SAG fitting (Figure 5) uses a Cartesian coordinate system and the radial analysis (Figure 6) uses a polar coordinate system. TalyMap will then analyse the data using the chosen analysis method.
- 2 Large error option If a SAG aspheric analysis is selected there is an option to select 'Large Error' (Figure 7). Large Error is for aspheric profiles that have a large form deviation error. This affects axial stability of fitting, therefore it uses the symmetrical method used in Aspheric Data Fusion to find the axis.
- 3 Roll profile option If Aspheric Radial Analysis or Sphere Radial Analysis is selected there is an option to select 'Roll Profile' (Figure 8).

Roll profile is when the profile is taken and stretched out causing the X distance to increase (Figure 9). Imagine holding a piece of string with both hands, when it is pulled tight, it lies straight.

When 'Roll Profile' is not ticked the X axis is displayed as a horizontal distance. When 'Roll Profile' is ticked, then the X axis is displayed as an arc distance along the profile to the axis (Figure 9). Note the difference in the length.

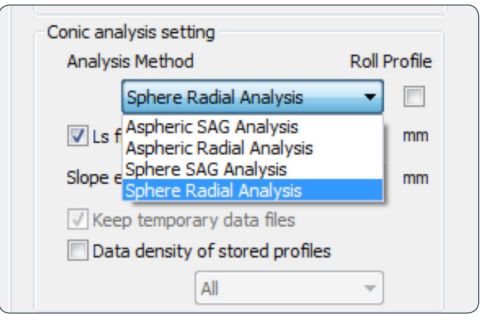

Figure 4 – The different fitting methods

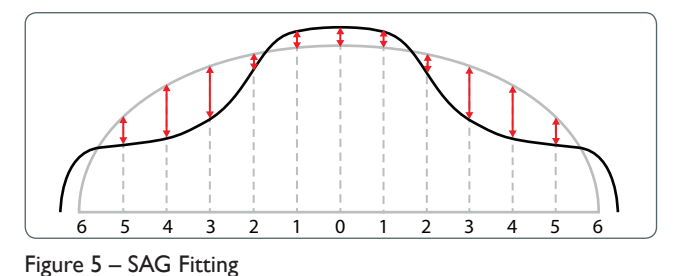

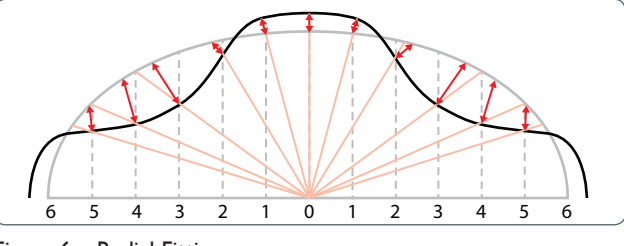

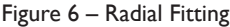

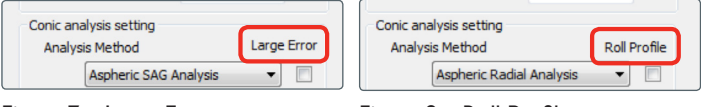

Figure 7 – Large Error

Figure 8 – Roll Profile

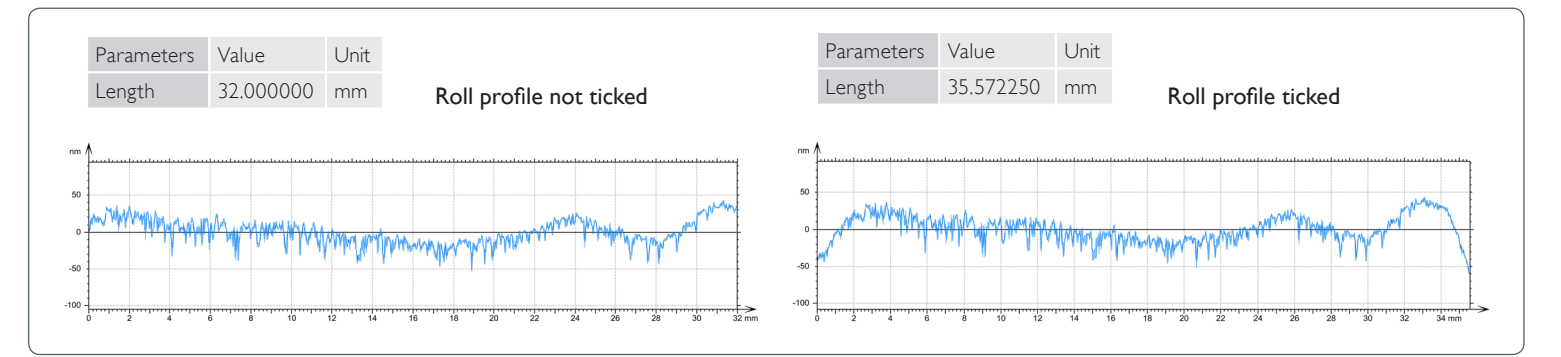

### Figure 9 - Roll profile

Taylor Hobson UK (Global Headquarters) PO Box 36, 2 New Star Road Leicester, LE4 9JD, England

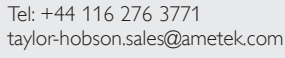

Taylor Hobson France Tel: +33 130 68 89 30

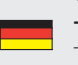

Taylor Hobson Germany Tel: +49 611 973040

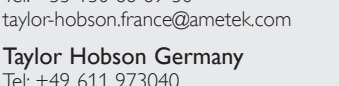

taylor-hobson.germany@ametek.com

Taylor Hobson India Tel: +91 80 67823200 taylor-hobson.india@ametek.com

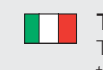

Taylor Hobson Italy Tel: +39 02 946 93401 taylor-hobson.italy@ametek.com

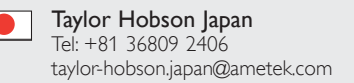

Taylor Hobson Korea Tel: +82 31 888 5255 taylor-hobson.korea@ametek.com

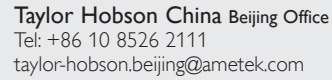

Taylor Hobson China Shanghai Office Tel: +86 21 58685111-110 taylor-hobson.shanghai@ametek.com

Taylor Hobson Singapore Tel: +65 6484 2388 Ext 120 taylor-hobson.singapore@ametek.com

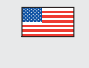

Taylor Hobson USA Tel: +1 630 621 3099 taylor-hobson.usa@ametek.com